e-learning「メディカルナレッジ」受講分を老年薬学単位として申請する手順

2023年4月

- 対象:e-learning「メディカルナレッジ」における分野「老年薬学」のコンテンツ (2023 年1月時点で5 3 コンテンツ)
- 単位換算:1コンテンツ 30 分です。3 コンテンツ(90分)の受講を1単位とします。
- 申請単位の上限:認定及び更新の申請に用いることができる単位の上限は4単位です。

取得方法

1. e-learning「メディカルナレッジ」に申し込み、「老年薬学認定薬剤師」制度の取得を希望してください。

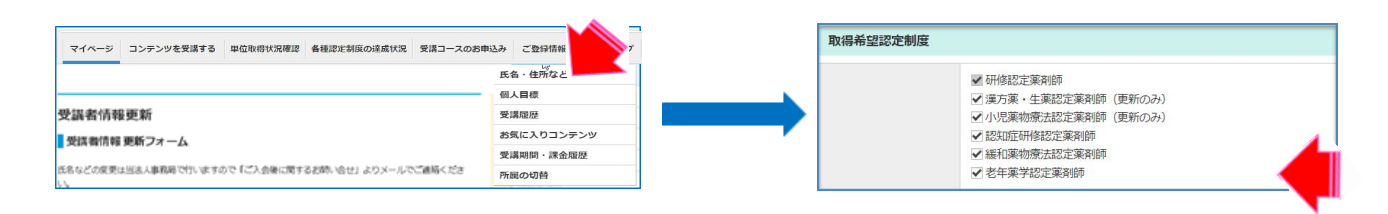

 「コンテンツを受講する」から検索条件の認定制度別で「老年薬学認定薬剤師」を指定し、検索をし、 「老年薬学認定薬剤師制度」のコンテンツを受講してください。

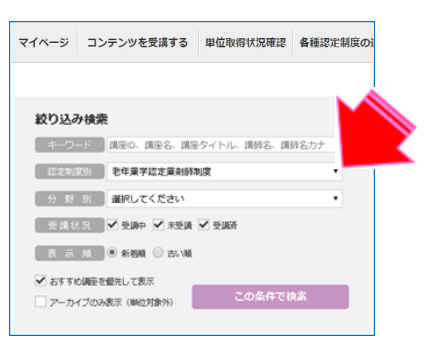

3. テストまで実施後、メニューの「各種認定制度の達成状況」から「老年薬学認定薬剤師制度」を クリックしてください。

| マイページ       | コンテンツを受講する | 単位取得状況確認 | 各種認定制度の達成状況   | 受講コースのお申 | 起み ご   | 登録情報の確認        | ヘルプ |
|-------------|------------|----------|---------------|----------|--------|----------------|-----|
|             |            | ē.       | 用修認定菜剤師制度     |          |        |                |     |
|             |            |          | 英方薬・生薬認定薬剤師制度 |          |        |                |     |
| 受謀案情報車新     |            |          | 小児薬物療法認定薬剤師制度 | 党員的ロ     | 100926 |                |     |
| -           |            | E        | 認知症研修認定藥剤師制度  |          | 0.0103 | 保人会員           |     |
| 受講者情報更新フォーム |            |          | 緩和薬物療法認定薬剤師制度 |          | 883-7  | MR3-7 134887-7 |     |
|             |            | 1        | 医年薬学認定薬剤師制度   |          | XAJ-A  | 110000         |     |

 テストまで実施した「老年薬学認定薬剤師制度」のコンテンツの一覧が表示されます。
認定証を発行したいコンテンツの行に表示されている「ダウンロード」をクリック してください。別タブで認定証の印刷、データダウンロードができるページが開きます。
認定証の印刷、ダウンロードをして、申請時に資料として添付してください。

| 老年菜学認定菜剤師制度                       |            |          | 受講修了証                                                                                                    |
|-----------------------------------|------------|----------|----------------------------------------------------------------------------------------------------|
| 制度の詳細についてはこちら-> 日本老年薬学会<br>コンテンツ名 | 受講終了日(翌明)  | 認定PDFダウン | ※回知を必要要要す VOLLAN<br>老年 大都 発<br>ふなたは 10歳を取得で明まがなすで「メディカム<br>においてになった。<br>取得する「よれたとを証します<br>現代も、10歳のなたいたを必要します<br>現代も、10歳のなりためまた。 |
| 高齢者の薬物治療                          | 2023年4月10日 | ダウンロード   | 課経名: : 大戸一告<br>交流期間: : 2019年0月23日<br>デスト結果: : 3 / 5<br>時定岸営利活動法人                                                                |